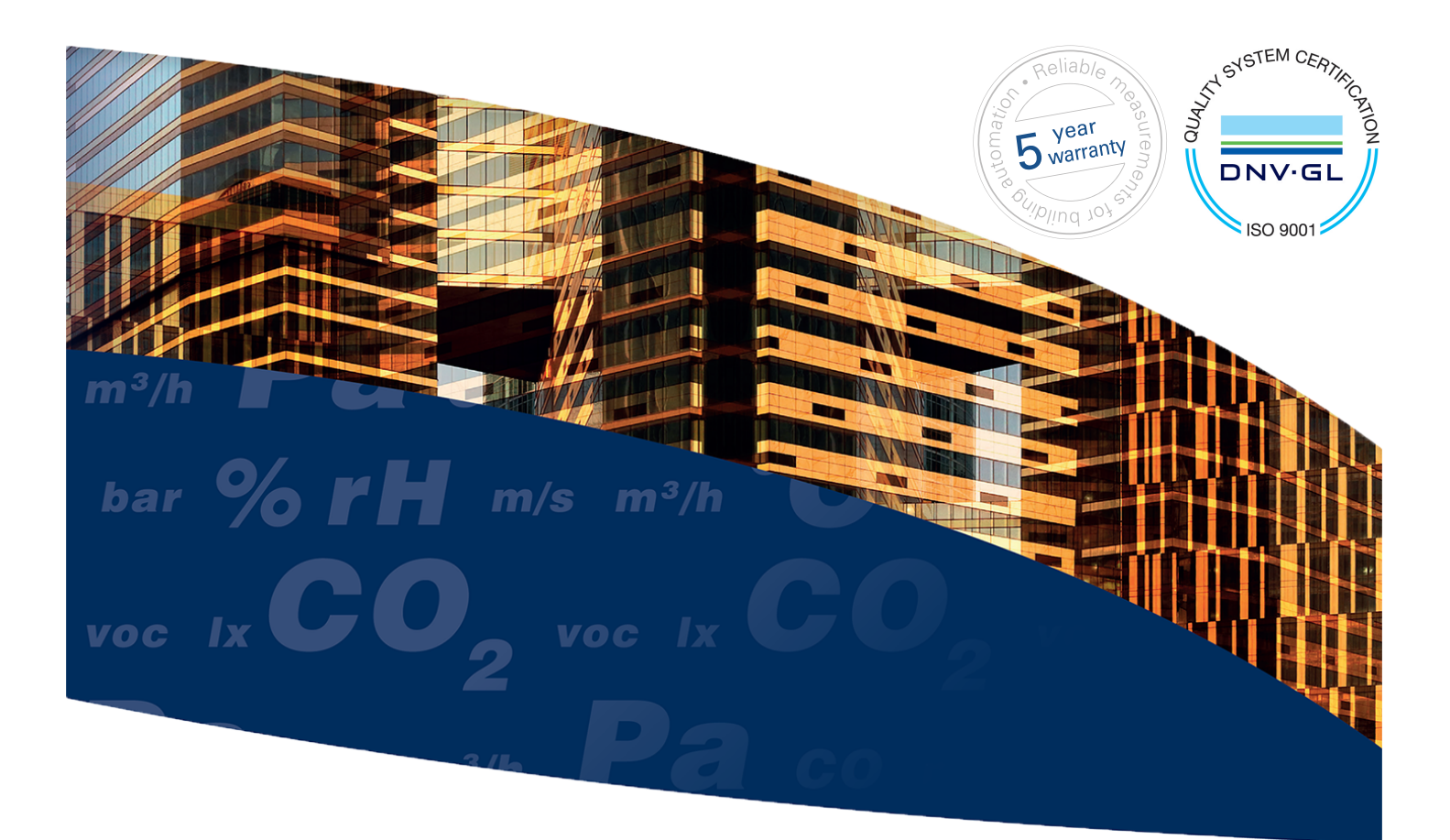

# **RT - Room transmitter**

User Guide

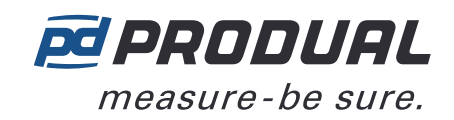

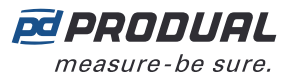

# Contents

| 1 Introdu                                                                                                    | ction3                                                                                                    |
|----------------------------------------------------------------------------------------------------|----------------------------------------------------------------------------------------------------|
| 1.1 Abou                                                                                                    | It this user guide                                                                                                    |
| 1.2 Inter                                                                                                    | nded use                                                                                                    |
|                                                                                                    |                                                                                                    |
| 2 Safety                                                                                                    | precautions4                                                                                                    |
|                                                                                                    |                                                                                                    |
| 3 Main co                                                                                                    | omponents                                                                                                    |
| 4 Functio                                                                                                    | nal description6                                                                                                    |
| 4 1 Mult                                                                                                    | functional outputs 6                                                                                                    |
| 4 2 India                                                                                                    | ator lights                                                                                                    |
|                                                                                                    |                                                                                                    |
| 5 Commis                                                                                                    | <b>ssioning</b>                                                                                                    |
| <b>5 Commis</b><br>5.1 Mour<br>5.2 Wirir                                                                                              | 7<br>nting room transmitters                                                                                                    |
| <b>5 Commis</b><br>5.1 Mour<br>5.2 Wirir<br>5.3 Conf                                                                                  | <b>Ssioning</b> 7         nting room transmitters       7         ng       7         iguring transmitter using MyProdual <sup>®</sup> 8         1 Configuring management actions       10                                                                                                    |
| <b>5 Commis</b><br>5.1 Mour<br>5.2 Wirir<br>5.3 Conf<br>5.3                                                                           | <b>Ssioning</b> 7         nting room transmitters       7         ng       7         iguring transmitter using MyProdual <sup>®</sup> 8         8.1 Configuring measurement settings       10         2 Configuring output settings       16                                                                                                    |
| <b>5 Commis</b><br>5.1 Mour<br>5.2 Wirir<br>5.3 Conf<br>5.3<br>5.3                                                                    | <b>Ssioning</b> 7         nting room transmitters       7         ng       7         iguring transmitter using MyProdual <sup>®</sup> 8         3.1 Configuring measurement settings       10         3.2 Configuring output settings       16         3 Saving and unloading configurations       17                                                                                                    |
| <b>5 Commis</b><br>5.1 Mour<br>5.2 Wirir<br>5.3 Conf<br>5.3<br>5.3<br>5.3<br>5.3                                                      | Ssioning.       7         nting room transmitters.       7         ng.       7         iguring transmitter using MyProdual <sup>®</sup> .       8         1 Configuring measurement settings.       10         8.2 Configuring output settings.       16         8.3 Saving and uploading configurations.       17         ating device firmware.       18                                                                                                    |
| <b>5 Commis</b><br>5.1 Mour<br>5.2 Wirir<br>5.3 Conf<br>5.3<br>5.3<br>5.3<br>5.4 Upda                                                 | <b>Ssioning 7</b> nting room transmitters       7         ng       7         iguring transmitter using MyProdual <sup>®</sup> 8         1 Configuring measurement settings       10         8.2 Configuring output settings       16         8.3 Saving and uploading configurations       17         ating device firmware       18                                                                                                    |
| <b>5 Commis</b><br>5.1 Mour<br>5.2 Wirir<br>5.3 Conf<br>5.3<br>5.3<br>5.3<br>5.4 Upda<br><b>6 Modbus</b>                              | <b>Ssioning</b> 7         nting room transmitters       7         ng       7         iguring transmitter using MyProdual <sup>®</sup> 8         1 Configuring measurement settings       10         8.2 Configuring output settings       16         8.3 Saving and uploading configurations       17         nting device firmware       18                                                                                                    |
| 5 Commis<br>5.1 Mour<br>5.2 Wirir<br>5.3 Conf<br>5.3<br>5.3<br>5.3<br>5.4 Upda<br>6 Modbus<br>6.1 Mod                                 | sioning.       7         nting room transmitters.       7         ng.       7         iguring transmitter using MyProdual <sup>®</sup> .       8         1 Configuring measurement settings.       10         2 Configuring output settings.       16         3 Saving and uploading configurations.       17         nting device firmware.       18         0 us properties.       19                                                                                                    |
| 5 Commis<br>5.1 Mour<br>5.2 Wirir<br>5.3 Conf<br>5.3<br>5.3<br>5.3<br>5.4 Upda<br>6 Modbus<br>6.1 Mode<br>6.2 Mod                     | ssioning.       7         nting room transmitters.       7         ng.       7         iguring transmitter using MyProdual <sup>®</sup> .       8         3.1 Configuring measurement settings.       10         3.2 Configuring output settings.       16         3.3 Saving and uploading configurations.       17         nting device firmware.       18         0us properties.       19         0us function codes.       19                                                                                                    |
| 5 Commis<br>5.1 Mour<br>5.2 Wirin<br>5.3 Conf<br>5.3<br>5.3<br>5.4 Upda<br>6 Modbus<br>6.1 Modl<br>6.2 Modl<br>6.3 Mod                | ssioning.       7         nting room transmitters.       7         ng.       7         iguring transmitter using MyProdual®.       8         8.1 Configuring measurement settings.       10         8.2 Configuring output settings.       16         8.3 Saving and uploading configurations.       17         nting device firmware.       18         9       19         10       19         10       19         11       19         11       19         11       19         11       19         11       19         11       19         11       19         11       19         11       19         11       19         11       19         11       19         12       13         13       14         14       15         15       16         16       17         17       18         18       19         19       19         19       19         19       19         10 <td< td=""></td<> |
| 5 Commis<br>5.1 Mour<br>5.2 Wirir<br>5.3 Conf<br>5.3<br>5.3<br>5.3<br>5.4 Upda<br>6 Modbus<br>6.1 Modl<br>6.2 Modl<br>6.3 Modl<br>6.3 | <b>Sioning. 7</b> nting room transmitters.       7         iguring transmitter using MyProdual <sup>®</sup> .       8         1 Configuring measurement settings.       10         2 Configuring output settings.       16         3 Saving and uploading configurations.       17         nting device firmware.       18 <b>10</b> 19         pus properties.       19         pus function codes.       19         pus registers.       19         1 Input registers.       19                                                                                                    |

| sposal |
|--------|
|--------|

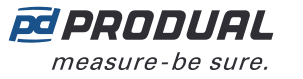

# **1** Introduction

RT transmitters are versatile room temperature and CO<sub>2</sub> transmitters for simple measuring applications in building automation.

The transmitters can be equipped with following options:

- relative humidity measurement (-RH models)
- Modbus communication (-MOD models)

The -MOD models have Modbus RTU communication via the RS-485 connection.

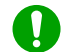

**Note:** -MOD models don't include any other outputs.

The device commissioning is done by using MyProdual<sup>®</sup> smartphone application and MyTool<sup>®</sup> Connect commissioning tool. Some of the basic settings can be also configured via bus in -MOD models.

## **1.1 About this user guide**

This user guide contains important information about the installation, wiring, configuration and use of the product. Read this guide carefully before you install the product, connect the wires, or operate the product. Make sure that you fully understand all instructions before you start work. If you are not sure what the instructions mean, contact the seller or the manufacturer.

Follow all instructions in this user guide carefully. Always obey the applicable local rules and regulations.

The original instructions were written in English. If there are differences between the English instructions and the translations, refer to the English instructions.

If you find a mistake in the English instructions or in the translations, please send the details to the manufacturer.

### 1.2 Intended use

Versatile RT room transmitters are intended to be used for measuring temperature, humidity and CO<sub>2</sub> in room environment.

These transmitters are intended to be connected to building automation systems in the HVAC/R industry.

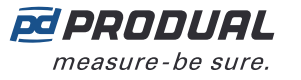

# 2 Safety precautions

The product is developed, manufactured and tested according to high quality standards. However, instructions for safe use shall be taken account when installing, using or disposing the product or parts of product.

Read this user guide carefully before commissioning, using or servicing this device. To avoid any kind of damage to people or property, follow the instructions carefully. Produal is not liable for any hazards or damages to people or property which are caused by ignoring the using or installation instructions.

To avoid electrical shock or damage to equipment, disconnect power before installing or servicing the product. Use only a proper wiring rated for the full operating voltage and maximum current in the system even in the event of a fault.

To avoid potential fire and/or explosion, do not use the product in potentially flammable or explosive atmosphere.

The product condition must be checked before installation. Do not drop the product or use excessive force during installation. Do not use the product if any damages are visible.

After installation the product will be part of a system whose specifications and performance characteristics are not designed or controlled by Produal. Refer to national and local authorities to ensure that the installation is functional and safe.

The product should only be used in professionally designed applications. Unauthorised modifications are not allowed. The product must not be used in relation with any equipment that in case of a failure may threaten, directly or indirectly, human health or life or result in danger to human beings, animals or property.

In this document, there are different kind of warnings and notes. The warning and note types are defined in the following table.

| Sign |            | Description                                                                                                    |
|------|------------|----------------------------------------------------------------------------------------------------|
|      | WARNING:   | The warning symbol indicates a potentially hazardous situation which, if not avoided, could result in death or serious injury.                                       |
|      | CAUTION:   | The caution symbol indicates a potentially hazardous situation which, if not avoided, could result in minor or moderate injury.                                      |
| !    | Important: | The important symbol indicates a potentially hazardous situation which, if not avoided, could result in damage to the device or property.                            |
| 0    | Note:      | The note symbol indicates a useful tip or a recommended way to complete a task.<br>These notes also provide information that is useful but not critical to the user. |

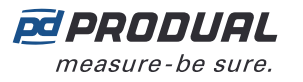

# 3 Main components

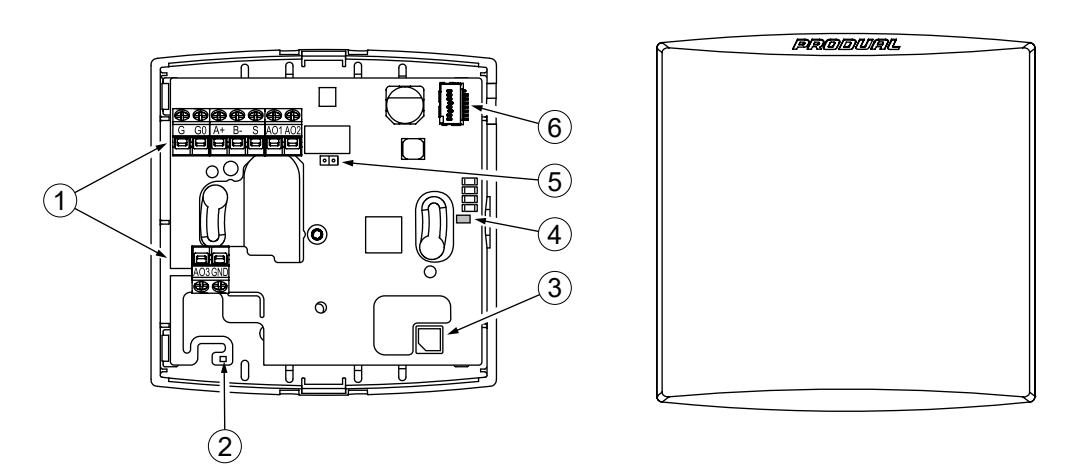

| 1 | Terminal block                          | 2 | Temperature sensor / Temperature and humidity sensor (-RH models) |
|---|-----------------------------------------|---|-------------------------------------------------------------------|
| 3 | CO <sub>2</sub> sensor                  | 4 | Communication indicator light (-MOD models)                       |
| 5 | Modbus termination jumper (-MOD models) | 6 | MyTool <sup>®</sup> Connect connector                             |

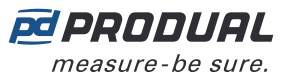

## 6 (26)

# **4 Functional description**

## **4.1 Multifunctional outputs**

The device has three configurable outputs. The outputs can be configured for the following purposes:

- analogue measurement output (freely scalable inside 0...10 Vdc)
- two-state output (e.g. 0/10 Vdc)
- control the output via communication bus

You can use the two-state output for a simple thermostat type control by setting the wanted measurement value contact settings and selecting the measurement contact to control the output.

Configuration can be done via communication bus or by using MyTool<sup>®</sup> Connect and MyProdual<sup>®</sup>.

## 4.2 Indicator lights

The -MOD models have an indicator light on the circuit board. The indicator light can be set for following functions:

• off

∕∿

- data transmit indication
- data receiving indication
- data transmit and receiving indication

**CAUTION:** When the power supply is connected, be extra careful when handling the product without the cover.

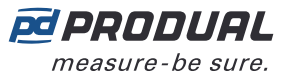

# **5** Commissioning

## 5.1 Mounting room transmitters

The device can be installed in dry surroundings (IP20) by screws on the wall surface or on the standard flush mounting box. The recommended installation height is 150...180 cm.

The device position should be selected carefully. All the error factors that can affect to the measurements should be eliminated as well as possible. The following list defines the typical measurement error factors.

- direct sun light
- occupant proximity
- air flow coming from windows or doors
- air flow coming from ventilation nozzles
- air flow coming from the flush mounting box
- differential temperature caused by external wall

### 5.2 Wiring

**WARNING:** Device wiring and commissioning can only be carried out by qualified professionals. Always make the device wirings in de-energised electricity network.

**WARNING:** External power sources and power wiring must be protected with a fuse or circuit breaker. Rating depends on the overall system load, but the maximum rating for the external circuit breaker is 16 A (limited by internal structure of the product).

**WARNING:** The minimum power rating for the external power source must be 170 VA / 170 W to ensure proper operation of the internal fusing of the product in case of a failure condition. Otherwise, the overall system power consumption shall be less than 15 W also in the failure condition.

**WARNING:** This product is appliance class III product according to IEC 60664-1. The product may only be connected to SELV (separated extra low voltage) electricity network.

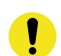

**Important:** This product has no capability to detect an abnormal condition of output ports. External supervising (automated/human) may be needed depending on the application where this product is used.

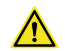

**CAUTION:** The product may only be connected to overvoltage category I, II or III electricity network according to IEC 60664-1.

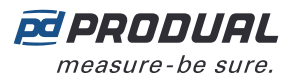

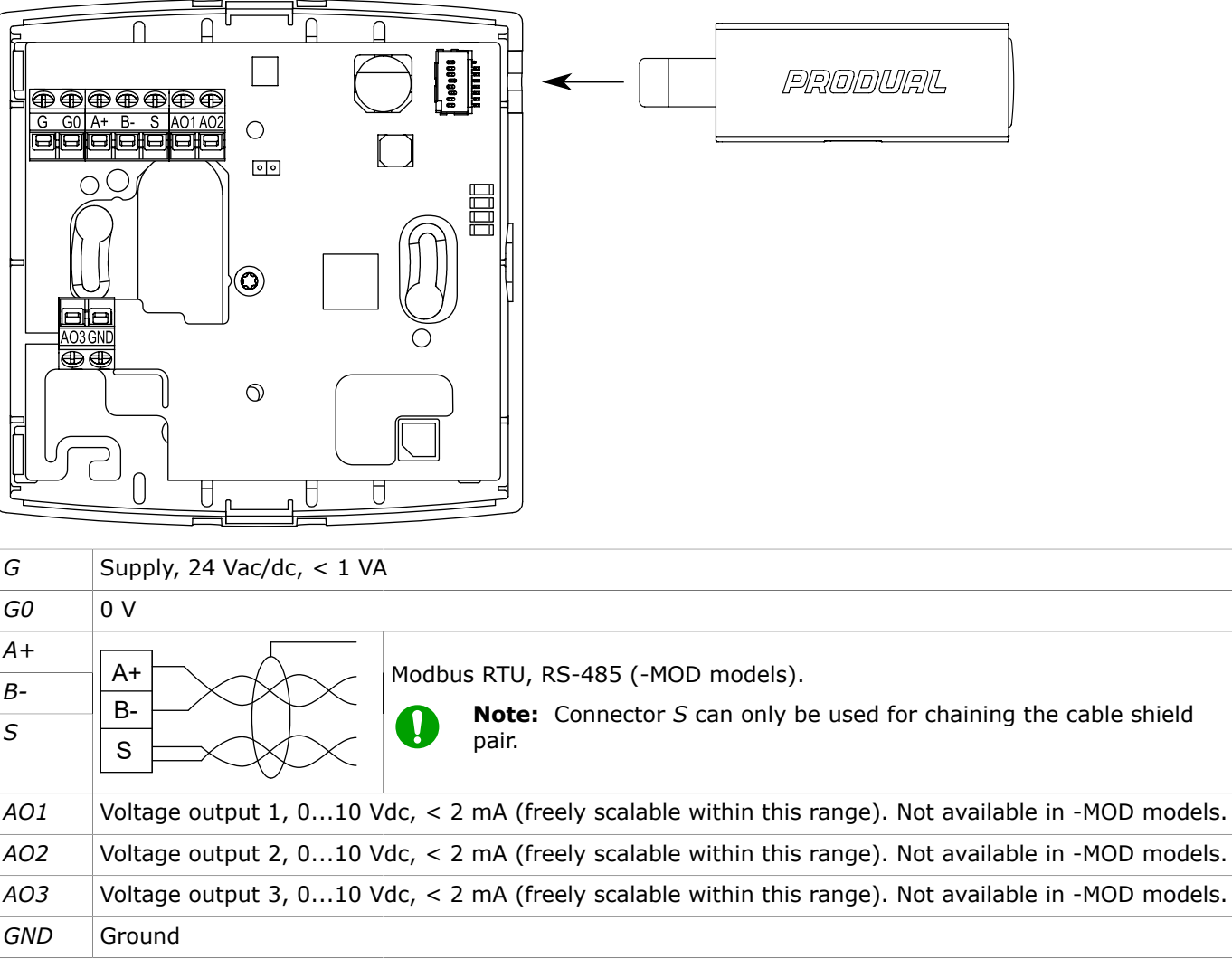

The nominal wire terminal screw tightening torque is 0.4 Nm.

**Important:** Do not use excessive force when tightening the wiring terminal screws.

**CAUTION:** Ensure that all covers are closed before connecting supply voltage to the product. Don't remove the covers when the supply voltage is connected.

## 5.3 Configuring transmitter using MyProdual®

To configure the device, you first need to connect it to MyProdual<sup>®</sup> application. When the device is connected to application, you can make changes to the configuration.

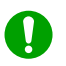

∕!∖

**Note:** You need MyTool<sup>®</sup> Connect for connecting MyProdual<sup>®</sup> to the device.

**1.** Connect the supply voltage to the device.

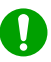

**Note:** You can also power the device by connecting a USB cable to MyTool<sup>®</sup> Connect.

PRODUAL

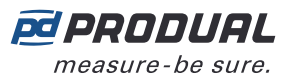

2. Insert the MyTool<sup>®</sup> Connect to the connector.

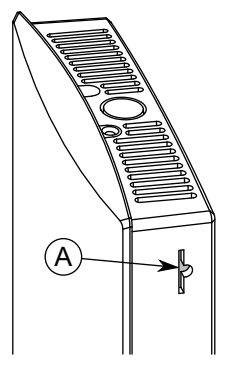

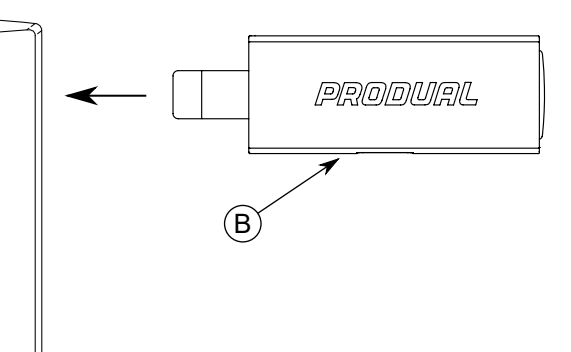

A. MyTool<sup>®</sup> Connect connector

B. MyTool<sup>®</sup> Connect

The indicator light in MyTool<sup>®</sup> Connect flashes when the Bluetooth is ready for connecting.

- 3. Start MyProdual<sup>®</sup>.
- 4. Tap the Quick access button.
- **5.** Tap the *Bluetooth connection* button. The device list shows the devices that have Bluetooth activated.
- 6. Tap the device to from the list to connect.

The indicator light in  ${\rm MyTool}^{\rm (I\!\!R}$  Connect is illuminated continuously when  ${\rm MyProdual}^{\rm (I\!\!R}$  is connected to the device.

- 7. Tap the *Configuration* button.
- 8. Tap the *Component setup* button.

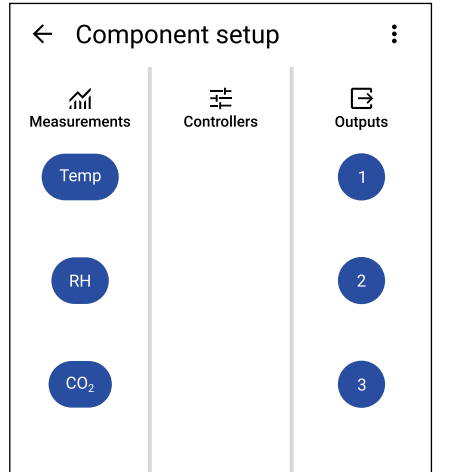

*Component setup* view is divided in sections:

*Measurements* Set up measurements.

*Outputs* Set up outputs.

See more information about the settings from the following chapters.

**9.** Make the changes to configuration.

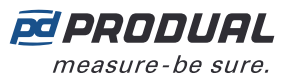

**10.** In -MOD models, press the *General communication settings* button to configure communication settings

The following parameters are available for configuration:

| Parameter<br>name                     | Values                                                                 | Default    | Descriptio                               | n                                                                                                    |
|---------------------------------------|------------------------------------------------------------------------|------------|------------------------------------------|----------------------------------------------------------------------------------------------------|
| <i>Communication mode</i>             | Off / Modbus RTU                                                       | Modbus RTU | Communicat                               | ion mode.                                                                                                    |
| RS485 baud rate                       | 9600 / 14400 /<br>19200 / 38400 /<br>56000 / 57600 /<br>76800 / 115200 | 9600       | Bus speed.                               |                                                                                                    |
| Parity                                | None / Even / Odd                                                      | None       | Bus parity.                              |                                                                                                    |
| Stop bits                             | 1 bit / 2 bits                                                         | 1 bit      | Stop bits.                               |                                                                                                    |
| Communication led<br>mode             | Off / Tx / Rx / Tx<br>+ Rx                                             | Tx + Rx    | Communicat<br>Off<br>Tx<br>Rx<br>Tx + Rx | ion indicator light function.<br>Indicator light is off<br>Indicator light is on when the<br>device transmits data to bus.<br>Indicator light is on when the<br>device receives data from bus.<br>Indicator light is on when the<br>device transmits data to bus or<br>receives data from bus.<br>When this option is selected,<br>the transmit hold on time is ten<br>times the hold on time setting. |
| <i>Communication led hold on time</i> | 51000 ms                                                               | 25 ms      | Communicat                               | ion indicator light hold on time.                                                                                                    |
| Modbus slave ID                       | 1247                                                                   | 1          | Modbus addr                              | ress.                                                                                                    |
| Modbus broadcast                      | Disabled / Enabled                                                     | Enabled    | Modbus broa                              | idcast.                                                                                                    |

**11.** Tap *Install to device* button to write the changes to the device.

**Note:** The changes can also saved to device in each configuration view tapping the *Save* button.

- **12.** Tap the  $\leftarrow$  button.
- **13.** Tap the connection info button to disconnect the device.

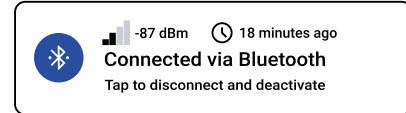

**14.** Remove the MyTool<sup>®</sup> Connect.

#### 5.3.1 Configuring measurement settings

All device models include temperature and  $CO_2$  measurements. Other measurements available for configuration depend on the model.

**1.** Tap the *Component setup* button on the *Configuration* page to open the *Component setup* page.

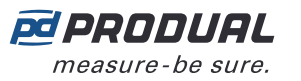

**2.** Tap a button in the *Measurements* column for the measurement you want to configure.

The *Measurements* column can have the following measurement settings available depending on the device model:

| Temp | Set up temperature measurement settings.                                 |
|------|--------------------------------------------------------------------------|
| RH   | Set up relative humidity measurement settings. Available for -RH models. |
| CO2  | Set up $CO_2$ measurement settings.                                      |

#### 5.3.1.1 Temperature measurement settings

Tap the *Temp* button on the *Component setup* page to open the temperature measurement settings. Tap a parameter on the list to change its value.

The following parameters are available for configuration:

| Parameter<br>name                   | Values         | Default  | Description                                                                                                    |
|-------------------------------------|----------------|----------|----------------------------------------------------------------------------------------------------|
| <i>Measurement scale<br/>min</i>    | -100.0100.0 °C | 0.0 °C   | Temperature measurement at 0 %. Set the value for temperature measurement when the transmitter output is 0 %. For example, if this value is 0 °C, then 0 % voltage is interpreted as 0 °C.                                                                                                    |
| <i>Measurement scale<br/>max</i>    | -100.0100.0 °C | 100.0 °C | Temperature measurement at 100 %. Set the value for temperature measurement when the transmitter output is 100 %. For example, if this value is 50 °C, then 100 % voltage is interpreted as 50 °C.                                                                                                    |
| <i>Time constant<br/>multiplier</i> | 603600 s       | 120 s    | This value defines how quickly the transmitter responds to a rapid change in temperature. The measurement reaches 63 % of its final value by this time. Advanced settings.                                                                                                    |
| Contact on level                    | -100.0100.0 °C | 25.0 °C  | This temperature is interpreted as contact<br>ON value. This function works as a "software<br>contact", and it can be linked to the digital<br>output. If the measured temperature is higher<br>than the value set for this parameter, then the<br>output signal is at the maximum value set for<br>the output. |
| Contact off level                   | -100.0100.0 °C | 24.0 °C  | This temperature is interpreted as contact<br>OFF value. This function works as a "software<br>contact", and it can be linked to the digital<br>output. If the measured temperature is lower<br>than the value set for this parameter, then the<br>output signal is at the minimum value set for<br>the output. |
| Contact turn on<br>delay            | 065535 s       | 0 s      | The delay in seconds before the contact is turned on after the <i>Contact on level</i> condition is fulfilled. Advanced settings.                                                                                                    |
| Contact hold on<br>time             | 065535 s       | 0 s      | Contact hold on time (seconds). This time defines how long the contact stays on even if the <i>Contact off level</i> condition is fulfilled. Advanced settings.                                                                                                    |
| Contact turn off<br>delay           | 065535 s       | 0 s      | The delay in seconds before the contact is turned off after the <i>Contact off level</i> condition is fulfilled. Advanced settings.                                                                                                    |
| Contact hold off<br>time            | 065535 s       | 0 s      | Contact hold off time (seconds). This time defines how long the contact stays off even if the <i>Contact on level</i> condition is fulfilled. Advanced settings.                                                                                                    |

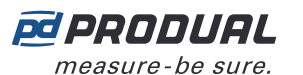

| Parameter<br>name              | Values                | Default | Description                                                                                                    |
|--------------------------------|-----------------------|---------|----------------------------------------------------------------------------------------------------|
| <i>Measurement correction</i>  | Off<br>Offset<br>Span | Off     | You can use the measurement correction to<br>adjust the temperature measurement values,<br>if necessary. If you select <i>Offset</i> , you can set<br>the temperature offset in degrees. The same<br>offset is used at all temperatures. If you select<br><i>Span</i> , you can define two temperatures and<br>a measurement correction value for each.<br>Advanced settings. |
| Temperature offset             | -100.0100.0 °C        | 0.0 °C  | Temperature offset in degrees. Set the offset<br>that will be used at all temperatures to correct<br>the measurement values. Shown if <i>Offset</i><br>is selected in the <i>Measurement correction</i><br>parameter.                                                                                                    |
| Point 1<br>measurement         | -100.0100.0 °C        | 0.0 °C  | Temperature for point 1 measurement<br>correction. Set the temperature at which the<br>measurement correction is applied to the<br>measurement. For example, if you want to<br>correct the measurement by 0.5 °C at 0 °C,<br>set this parameter value to 0.0 °C. Shown if<br><i>Span</i> is selected in the <i>Measurement correction</i><br>parameter.                       |
| Point 1 correction             | -100.0100.0 °C        | 0.0 °C  | The amount of measurement correction for<br>point 1. Set the measurement correction in<br>degrees. For example, if you want to correct<br>the measurement by 0.5 °C at 0 °C, set this<br>parameter value to 0.5 °C. Shown if <i>Span</i><br>is selected in the <i>Measurement correction</i><br>parameter.                                                                    |
| <i>Point 2<br/>measurement</i> | -100.0100.0 °C        | 0.0 °C  | Temperature for point 2 measurement<br>correction. Set the temperature at which the<br>measurement correction is applied to the<br>measurement. For example, if you want to<br>correct the measurement by -1 °C at 25 °C,<br>set this parameter value to 25.0 °C. Shown if<br><i>Span</i> is selected in the <i>Measurement correction</i><br>parameter.                      |
| Point 2 correction             | -100.0100.0 °C        | 0.0 °C  | The amount of measurement correction for<br>point 2. Set the measurement correction in<br>degrees. For example, if you want to correct<br>the measurement by -1 °C at 25 °C, set this<br>parameter value to -1.0 °C. Shown if <i>Span</i><br>is selected in the <i>Measurement correction</i><br>parameter.                                                                   |

#### **5.3.1.2 Relative humidity measurement settings**

Relative humidity measurement settings are available in -RH models. Tap the *RH* button on the *Component setup* page to open the relative humidity measurement settings. Tap a parameter on the list to change its value.

The following parameters are available for configuration:

| Parameter<br>name                | Values         | Default  | Description                                                                                                    |
|----------------------------------|----------------|----------|----------------------------------------------------------------------------------------------------|
| <i>Measurement scale<br/>min</i> | 0.00100.00 rH% | 0.00 rH% | Relative humidity measurement at 0 %. Set<br>the value for humidity measurement when<br>the transmitter output is 0 %. For example,<br>if this value is 0.00 rH%, then 0 % voltage is<br>interpreted as 0 %rH. |

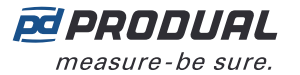

| 13 (20) | 13 | (26) |
|---------|----|------|
|---------|----|------|

| Parameter<br>name                   | Values                | Default    | Description                                                                                                    |
|-------------------------------------|-----------------------|------------|----------------------------------------------------------------------------------------------------|
| Measurement scale<br>max            | 0.00100.00 rH%        | 100.00 rH% | Relative humidity measurement at 100 %. Set<br>the value for humidity measurement when the<br>transmitter output is 100 %. For example, if<br>this value is 80.00 rH%, then 100 % voltage is<br>interpreted as 80 %rH.                                                                                                    |
| <i>Time constant<br/>multiplier</i> | 603600                | 120        | This value defines how quickly the transmitter responds to a rapid change in relative humidity. The measurement reaches 63 % of its final value by this time. Advanced settings.                                                                                                    |
| Contact on level                    | 0.00100.00 rH%        | 50.00 rH%  | This humidity value is interpreted as contact<br>ON value. This function works as a "software<br>contact", and it can be linked to the digital<br>output. If measured humidity is higher than the<br>value set for this parameter, then the output<br>signal is at the maximum value set for the<br>output.                                       |
| Contact off level                   | 0.00100.00 rH%        | 49.00 rH%  | This humidity value is interpreted as contact<br>OFF value. This function works as a "software<br>contact", and it can be linked to the digital<br>output. If measured humidity is lower than the<br>value set for this parameter, then the output<br>signal is at the minimum value set for the<br>output.                                       |
| Contact turn on<br>delay            | 065535 s              | 0 s        | The delay in seconds before the contact is turned on after the <i>Contact on level</i> condition is fulfilled. Advanced settings.                                                                                                    |
| <i>Contact hold on<br/>time</i>     | 065535 s              | 0 s        | Contact hold on time (seconds). This time defines how long the contact stays on even if the <i>Contact off level</i> condition is fulfilled. Advanced settings.                                                                                                    |
| Contact turn off<br>delay           | 065535 s              | 0 s        | The delay in seconds before the contact is turned off after the <i>Contact off level</i> condition is fulfilled. Advanced settings.                                                                                                    |
| <i>Contact hold off<br/>time</i>    | 065535 s              | 0 s        | Contact hold off time (seconds). This time defines how long the contact stays off even if the <i>Contact on level</i> condition is fulfilled. Advanced settings.                                                                                                    |
| <i>Measurement correction</i>       | Off<br>Offset<br>Span | Off        | You can use the measurement correction to<br>adjust the humidity measurement values,<br>if necessary. If you select <i>Offset</i> , you can<br>set the humidity offset in rH%. If you select<br><i>Span</i> , you can define two humidity points and<br>a measurement correction value for each.<br>Advanced settings.                            |
| Humidity offset                     | -100100 rH%           | 0 rH%      | Relative humidity offset. Set the offset that will<br>be used at all humidity levels to correct the<br>measurement values. Shown if <i>Offset</i> is selected<br>in <i>Measurement correction</i> .                                                                                                    |
| Point 1<br>measurement              | 0100 rH%              | 0 rH%      | Relative humidity for point 1 measurement<br>correction. Set the humidity value at which<br>the measurement correction is applied to the<br>measurement. For example, if you want to<br>correct the measurement by 2 rH% at 15 rH%,<br>set this parameter value to 15 rH%. Shown if<br><i>Span</i> is selected in <i>Measurement correction</i> . |

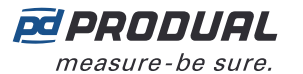

| Parameter<br>name      | Values   | Default | Description                                                                                                    |
|------------------------|----------|---------|----------------------------------------------------------------------------------------------------|
| Point 1 correction     | 0100 rH% | 0 rH%   | The amount of measurement correction for point 1. Set the measurement correction in rH%. For example, if you want to correct the measurement by 2 rH% at 15 rH%, set this parameter value to 2 rH%. Shown if <i>Span</i> is selected in <i>Measurement correction</i> .                                                                           |
| Point 2<br>measurement | 0100 rH% | 0 rH%   | Relative humidity for point 2 measurement<br>correction. Set the humidity value at which<br>the measurement correction is applied to the<br>measurement. For example, if you want to<br>correct the measurement by 3 rH% at 80 rH%,<br>set this parameter value to 80 rH%. Shown if<br><i>Span</i> is selected in <i>Measurement correction</i> . |
| Point 2 correction     | 0100 rH% | 0 rH%   | The amount of measurement correction for<br>point 2. Set the measurement correction in<br>rH%. For example, if you want to correct the<br>measurement by 3 rH% at 80 rH%, set this<br>parameter value to 3 rH%. Shown if <i>Span</i> is<br>selected in <i>Measurement correction</i> .                                                            |

### 5.3.1.3 CO<sub>2</sub> measurement settings

 $CO_2$  measurement settings are available in -CO2 models. Tap the  $CO_2$  button on the *Component setup* page to open the  $CO_2$  measurement settings. Tap a parameter on the list to change its value.

The following parameters are available for configuration:

| Parameter<br>name                   | Values     | Default  | Description                                                                                                    |
|-------------------------------------|------------|----------|----------------------------------------------------------------------------------------------------|
| <i>Measurement scale<br/>min</i>    | 010000 ppm | 0 ppm    | $CO_2$ measurement at 0 %. Set the value for $CO_2$ measurement when the transmitter output is 0 %. For example, if this value is 0 ppm, then 0 % voltage is interpreted as 0 ppm.                                                                                                    |
| <i>Measurement scale<br/>max</i>    | 010000 ppm | 2000 ppm | $CO_2$ measurement at 100 %. Set the value for $CO_2$ measurement when the transmitter output is 100 %. For example, if this value is 2000 ppm, then 100 % voltage is interpreted as 2000 ppm.                                                                                                  |
| <i>Time constant<br/>multiplier</i> | 603600     | 120      | This value defines how quickly the transmitter responds to a rapid change in $CO_2$ level. The measurement reaches 63 % of its final value by this time. Advanced settings.                                                                                                    |
| Contact on level                    | 010000 ppm | 1200 ppm | This $CO_2$ value is interpreted as contact ON value. This function works as a "software contact", and it can be linked to the digital output. If the measured $CO_2$ level is higher than the value set for this parameter, then the output signal is at the maximum value set for the output. |
| Contact off level                   | 010000 ppm | 1100 ppm | This $CO_2$ value is interpreted as contact OFF value. This function works as a "software contact", and it can be linked to the digital output. If the measured $CO_2$ level is lower than the value set for this parameter, then the output signal is at the minimum value set for the output. |
| Contact turn on<br>delay            | 065535 s   | 0 s      | The delay in seconds before the contact is turned on after the <i>Contact on level</i> condition is fulfilled. Advanced settings.                                                                                                    |

Produal Oy | Keltakalliontie 18, FI 48770 Kotka, Finland | tel. +358 10 219 9100 | info@produal.com

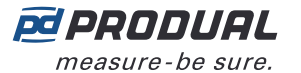

| Contact hold on<br>time0Contact turn off<br>delay0Contact hold off<br>time0Measurement<br>correctionOff<br>Off<br>Space | 65535 s<br>65535 s<br>65535 s<br>ff<br>ffset<br>pan<br>1000010000<br>pm | 0 s<br>0 s<br>0 s<br>Off<br>0 ppm | Contact hold on time (seconds). This time<br>defines how long the contact stays on even<br>if the <i>Contact off level</i> condition is fulfilled.<br>Advanced settings.<br>The delay in seconds before the contact is<br>turned off after the <i>Contact off level</i> condition is<br>fulfilled. Advanced settings.<br>Contact hold off time (seconds). This time<br>defines how long the contact stays off even<br>if the <i>Contact on level</i> condition is fulfilled.<br>Advanced settings.<br>You can use the measurement correction<br>to adjust the CO <sub>2</sub> measurement values, if<br>necessary. If you select <i>Offset</i> , you can set the<br>CO <sub>2</sub> offset in ppm. The same offset is used at all<br>CO <sub>2</sub> levels. If you select <i>Span</i> , you can define<br>two CO <sub>2</sub> levels and a measurement correction<br>value for each. Advanced settings. |
|----------------------------------------------------------------------------------------------------|-------------------------------------------------------------------------|-----------------------------------|----------------------------------------------------------------------------------------------------|
| Contact turn off<br>delay0Contact hold off<br>time0Measurement<br>correctionOff<br>Off<br>Space                         | 65535 s<br>65535 s<br>ff<br>ffset<br>pan<br>1000010000<br>pm            | 0 s<br>0 s<br>Off<br>0 ppm        | The delay in seconds before the contact is<br>turned off after the <i>Contact off level</i> condition is<br>fulfilled. Advanced settings.<br>Contact hold off time (seconds). This time<br>defines how long the contact stays off even<br>if the <i>Contact on level</i> condition is fulfilled.<br>Advanced settings.<br>You can use the measurement correction<br>to adjust the $CO_2$ measurement values, if<br>necessary. If you select <i>Offset</i> , you can set the<br>$CO_2$ offset in ppm. The same offset is used at all<br>$CO_2$ levels. If you select <i>Span</i> , you can define<br>two $CO_2$ levels and a measurement correction<br>value for each. Advanced settings.                                                                                                    |
| Contact hold off<br>time0Measurement<br>correctionOff<br>Off<br>Space                                                   | 65535 s<br>ff<br>ffset<br>pan<br>1000010000<br>pm                       | 0 s<br>Off<br>0 ppm               | Contact hold off time (seconds). This time<br>defines how long the contact stays off even<br>if the <i>Contact on level</i> condition is fulfilled.<br>Advanced settings.<br>You can use the measurement correction<br>to adjust the $CO_2$ measurement values, if<br>necessary. If you select <i>Offset</i> , you can set the<br>$CO_2$ offset in ppm. The same offset is used at all<br>$CO_2$ levels. If you select <i>Span</i> , you can define<br>two $CO_2$ levels and a measurement correction<br>value for each. Advanced settings.                                                                                                    |
| Measurement Off<br>correction Off<br>Spa                                                                                | ff<br>ffset<br>pan<br>1000010000<br>pm                                  | Off<br>0 ppm                      | You can use the measurement correction<br>to adjust the $CO_2$ measurement values, if<br>necessary. If you select <i>Offset</i> , you can set the<br>$CO_2$ offset in ppm. The same offset is used at all<br>$CO_2$ levels. If you select <i>Span</i> , you can define<br>two $CO_2$ levels and a measurement correction<br>value for each. Advanced settings.                                                                                                    |
|                                                                                                    | 1000010000<br>pm                                                        | 0 ppm                             | <b>&gt;</b>                                                                                                    |
| CO2 offset -10<br>ppr                                                                                                   |                                                                         | - pp                              | $CO_2$ offset in ppm. Set the offset that will<br>be used at all $CO_2$ levels to correct the<br>measurement values. Shown if <i>Offset</i> is selected<br>in <i>Measurement correction</i> .                                                                                                    |
| Point 1 0<br>measurement                                                                                                | 10000 ppm                                                               | 0 ppm                             | $CO_2$ level for point 1 measurement correction.<br>Set the $CO_2$ level at which the measurement<br>correction is applied to the measurement.<br>For example, if you want to correct the<br>measurement by 10 ppm at 420 ppm, set this<br>parameter value to 420 ppm. Shown if <i>Span</i> is<br>selected in <i>Measurement correction</i> .                                                                                                    |
| Point 1 correction 0                                                                                                    | 10000 ppm                                                               | 0 ppm                             | The amount of measurement correction for<br>point 1. Set the measurement correction in<br>ppm. For example, if you want to correct the<br>measurement by 10 ppm at 420 ppm, set this<br>parameter value to 10 ppm. Shown if <i>Span</i> is<br>selected in <i>Measurement correction</i> .                                                                                                    |
| Point 2 0<br>measurement                                                                                                | 10000 ppm                                                               | 0 ppm                             | $CO_2$ level for point 2 measurement correction.<br>Set the $CO_2$ level at which the measurement<br>correction is applied to the measurement.<br>For example, if you want to correct the<br>measurement by 20 ppm at 900 ppm, set this<br>parameter value to 20 ppm. Shown if <i>Span</i> is<br>selected in <i>Measurement correction</i> .                                                                                                    |
| Point 2 correction 0                                                                                                    | 10000 ppm                                                               | 0 ppm                             | The amount of measurement correction for<br>point 2. Set the measurement correction in<br>ppm. For example, if you want to correct the<br>measurement by 20 ppm at 900 ppm, set this<br>parameter value to 20 ppm. Shown if <i>Span</i> is<br>selected in <i>Measurement correction</i> .                                                                                                    |
| CO2 ABC calibration Dis                                                                                                 | isabled<br>nabled                                                       | Enabled                           | Automatic self-calibration of $CO_2$ measurement.<br>If this function is enabled, it eliminates the<br>possible long-term drift in $CO_2$ measurement<br>accuracy.                                                                                                    |
| CO2 ambient Dis<br>pressure correction Ena                                                                              | isabled<br>nabled                                                       | Disabled                          | Ambient pressure correction for $CO_2$<br>measurement. If this function is enabled, you<br>can use the local ambient pressure for $CO_2$<br>measurement. If this function is disabled, the<br>transmitter uses the ambient pressure at sea<br>level.                                                                                                    |

Produal Oy | Keltakalliontie 18, FI 48770 Kotka, Finland | tel. +358 10 219 9100 | info@produal.com Information is subject to change without prior notice.

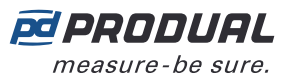

| Parameter<br>name                                       | Values      | Default  | Description                                                                                                    |
|---------------------------------------------------------|-------------|----------|----------------------------------------------------------------------------------------------------|
| CO <sub>2</sub> ambient<br>pressure correction<br>value | 7001200 hPa | 1013 hPa | Set this value to the local ambient pressure.<br>Shown if the <i>CO</i> <sup>2</sup> <i>ambient pressure correction</i><br>parameter value is <i>Enabled</i> . |

### 5.3.2 Configuring output settings

- **1.** Tap the *Component setup* button on the *Configuration* page to open the *Component setup* page.
- **2.** Tap a button in the *Outputs* column for the output you want to configure.

The *Outputs* column can have the following measurement settings available depending on the device model:

- *1* Output 1 settings.
- 2 Output 2 settings.
- *3* Output 3 settings.
- **3.** Tap the *Output type* button.
- **4.** Select the output type and tap *Ok*.

The following output types are available:

OffNot in use.AnalogAnalogue output.DigitalDigital output.

**5.** Make the settings for the output.

See more information about the settings from the following chapters.

#### 5.3.2.1 Analogue output settings

Tap the output number button on the *Component setup* page to open the output settings. Select *Analog* for output type. Tap a parameter on the list to change its value.

The following parameters are available for configuration:

| Parameter<br>name       | Values                                                              | Default       | Description                             |
|-------------------------|---------------------------------------------------------------------|---------------|-----------------------------------------|
| Analog output<br>source | <i>T measurement<br/>RH measurement<br/>CO2 measurement<br/>Bus</i> | T measurement | Analogue output source.                 |
|                         | 0-10 V<br>2-10 V<br>0-5 V<br>Custom                                 | 0-10 V        | Analogue output signal range.           |
|                         | 0.00010.000 V                                                       | -             | Custom analogue output voltage range.   |
|                         | 0.00100.00 %                                                        | -             | Custom analogue output effective range. |

#### 5.3.2.2 Digital output settings

Tap the output number button on the *Component setup* page to open the output settings. Select *Digital* for output type. Tap a parameter on the list to change its value.

The following parameters are available for configuration:

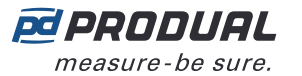

| Parameter<br>name               | Values                     | Default                    | Description                            |
|---------------------------------|----------------------------|----------------------------|----------------------------------------|
| <i>Digital output selection</i> | <i>Temperature contact</i> | <i>Temperature contact</i> | Digital output control source.         |
|                                 | RH contact                 |                            |                                        |
|                                 | CO <sub>2</sub> contact    |                            |                                        |
|                                 | Bus                        |                            |                                        |
|                                 | 0-10 V                     | 0-10 V                     | Digital output signal range.           |
|                                 | 2-10 V                     |                            |                                        |
|                                 | 0-5 V                      |                            |                                        |
|                                 | Custom                     |                            |                                        |
|                                 | 0.00010.000 V              | -                          | Custom digital output voltage range.   |
|                                 | 0.00100.00 %               | -                          | Custom digital output effective range. |

### 5.3.3 Saving and uploading configurations

If you have several devices to configure, you can save the configuration and then upload it to other devices. Configurations are model-specific.

You can save configurations to MyCloud<sup>®</sup> or locally to your smartphone.

#### 5.3.3.1 Saving the configuration to MyCloud®

- **1.** After you have configured the settings, tap the three dots in the upper right corner of the *Configuration* page.
- 2. Tap Save to MyCloud to save the new configuration to MyCloud<sup>®</sup>.
- **3.** Enter a name for the configuration in the *Configuration name* field.
- 4. If necessary, enter an optional description in the *Description* field.
- **5.** Tap *Next* to select the saving location.
- 6. Select *Personal workspace* or *Shared workspace*, if your company has a shared workspace.
- 7. Tap Save to save the configuration.

#### 5.3.3.2 Uploading a saved configuration to a transmitter from MyCloud®

- Connect the transmitter to MyProdual<sup>®</sup> application. See section Configuring transmitter using MyProdual<sup>®</sup> on page 8 for the connection instructions.
- **2.** Tap the cloud icon on top of the *Configuration* page.
- **3.** Tap a saved configuration on the *Open configurations* page to select it.
- 4. Tap the Open button in the top right corner.
- **5.** Select the settings you want to import in the *Import settings* popup.
- **6.** Tap the *Open* button to open the configuration settings.
- **7.** Tap the *Install to device* button at the bottom of the *Configuration* page to upload the settings to the device.

#### 5.3.3.3 Saving the configuration locally

You can save configurations locally to your smartphone.

- **1.** After you have configured the settings, tap the three dots in the upper right corner of the *Configuration* page.
- **2.** Tap *Save configuration locally* to save the configuration to the smartphone MyProdual<sup>®</sup> is installed in.

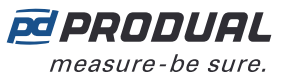

- 3. Enter a name for the configuration in the Configuration name field.
- 4. If necessary, enter an optional description in the *Description* field.
- **5.** Tap *Next* to select the saving location.
- 6. Navigate to the correct folder.
  - a. In Android, tap the Save button to save the configuration file.
  - b. In iOS, tap Open to save the configuration file.

#### 5.3.3.4 Uploading a locally saved configuration to a transmitter

- Connect the transmitter to MyProdual<sup>®</sup> application. See section Configuring transmitter using MyProdual<sup>®</sup> on page 8 for the connection instructions.
- **2.** Tap the three dots in the upper right corner of the *Configuration* page.
- **3.** Tap Open local file in the menu.
- 4. Tap a saved configuration to select it.
- 5. Select the settings you want to import in the *Import settings* popup.
- **6.** Tap the *Open* button to open the configuration settings.
- **7.** Tap the *Install to device* button at the bottom of the *Configuration* page to upload the settings to the device.

## 5.4 Updating device firmware

You can update the device firmware when the MyProdual<sup>®</sup> notifies about the update.

- 1. Start MyProdual<sup>®</sup>.
- **2.** Connect the device to MyProdual<sup>®</sup>.
- 3. Tap the *accept* button on the update notification.

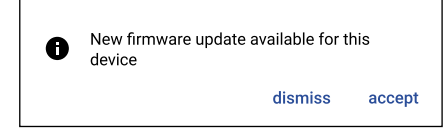

- **4.** Review the update details and tap the *Install* button to start the update.
- 5. Wait for the firmware installation process to complete.

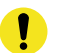

**Important:** Keep the mobile phone near the device to keep Bluetooth active. If the connection is lost, the firmware update process can not complete.

- **6.** Tap the *Ok* button in the firmware update completion dialog.
- 7. Tap the *Close* button.
- 8. Tap the connection info button to disconnect the device.

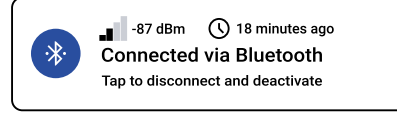

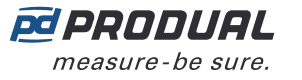

# <u>6 Modbu</u>s

The -MOD models are equipped with Modbus RTU communication via RS-485 connection.

## 6.1 Modbus properties

| Protocol  | RS-485 Modbus RTU                                      |
|-----------|--------------------------------------------------------|
| Bus speed | 9600*/14400/19200/38400/56000/57600/76800/115200 bit/s |
| Data bits | 8                                                      |
| Parity    | none*/odd/even                                         |
| Stop bits | 1* / 2                                                 |
| Modbus ID | 1*                                                     |
| Unit load | 1/8 UL                                                 |
|           | * factory setting                                      |

## **6.2 Modbus function codes**

The device supports the following Modbus function codes.

| Decimal | Hexa-<br>decimal | Function                      |
|---------|------------------|-------------------------------|
| 3       | 0x03             | Read Holding Registers        |
| 4       | 0x04             | Read Input Registers          |
| 6       | 0x06             | Write Single Register         |
| 16      | 0x10             | Write Multiple Registers      |
| 23      | 0x17             | Read/Write Multiple Registers |

## 6.3 Modbus registers

The device uses the whole Modbus register space from 1 to 65535. Holding registers and input registers are not tied to classic 4xxxx and 3xxxx areas. There are also many registers that has the same register number but the function depends on the register type.

!

**Important:** Some BMS systems may need extra configuring to able to use the whole register space. Contact the system vendor support if needed.

The registers are grouped according to the user guide. You can read or write only registers from one group with the same Modbus command.

### 6.3.1 Input registers

#### 6.3.1.1 Input registers for measurements

| Input<br>register | Parameter description          | Data<br>type | Values      | Range            |
|-------------------|--------------------------------|--------------|-------------|------------------|
| 0                 | Temperature measurement (°C).  | S16          | -1000010000 | -1000.01000.0 °C |
| 1                 | Relative humidity measurement. | U16          | 0100        | 0100 %           |
| 2                 | CO <sub>2</sub> measurement.   | U16          | 010000      | 010000 ppm       |
| 312               | Not in use.                    | U16          | -           | -                |

Produal Oy | Keltakalliontie 18, FI 48770 Kotka, Finland | tel. +358 10 219 9100 | info@produal.com

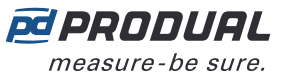

| 20 (26) |
|---------|
|         |

| Input<br>register | Parameter description                | Data<br>type | Values      | Range                     |
|-------------------|--------------------------------------|--------------|-------------|---------------------------|
| 13                | Voltage output 1.                    | U16          | 010000      | 0.00010.000 V             |
| 14                | Voltage output 2.                    | U16          | 010000      | 0.00010.000 V             |
| 15                | Voltage output 3.                    | U16          | 010000      | 0.00010.000 V             |
| 16                | Not in use.                          | U16          | -           | -                         |
| 17                | Average temperature (°C).            | S16          | -1000010000 | -1000.01000.0 °C          |
| 18                | Dew point (°C).                      | S16          | -1000010000 | -1000.01000.0 °C          |
| 19                | Relative humidity with one decimal.  | U16          | 01000       | 0.0100.0 %                |
| 20                | Relative humidity with two decimals. | U16          | 010000      | 0.0100.0 %                |
| 21                | Absolute humidity.                   | U16          | 01000       | 0.0100.0 g/m <sup>3</sup> |
| 22                | Mixing ratio of water vapour.        | U16          | 01000       | 0.0100.0 (g/kg)           |
| 23                | Enthalpy.                            | U16          | 010000      | 0.01000.0 kJ/kg           |
| 2431              | Not in use.                          | U16          | -           | -                         |
| 32                | Temperature measurement (°F).        | S16          | -1768018320 | -1768.01832.0 °F          |
| 33                | Not in use.                          | U16          | -           | -                         |
| 34                | Average temperature (°F).            | S16          | -1768018320 | -1768.01832.0 °F          |
| 35                | Dew point (°F).                      | S16          | -1768018320 | -1768.01832.0 °F          |

#### **6.3.1.2 Input registers for contacts**

| Input<br>register | Parameter description             | Data<br>type | Values | Range           |
|-------------------|-----------------------------------|--------------|--------|-----------------|
| 52                | Measured temperature contact.     | U16          | 0 - 1  | 0. Off<br>1. On |
| 53                | Measured humidity contact.        | U16          | 0 - 1  | 0. Off<br>1. On |
| 54                | Measured CO <sub>2</sub> contact. | U16          | 0 - 1  | 0. Off<br>1. On |
| 5557              | Not in use.                       | U16          | -      | -               |
| 58                | Output 1 contact.                 | U16          | 0 - 1  | 0. Off<br>1. On |
| 59                | Output 2 contact.                 | U16          | 0 - 1  | 0. Off<br>1. On |
| 60                | Output 3 contact.                 | U16          | 0 - 1  | 0. Off<br>1. On |

#### 6.3.1.3 Input registers for device status

| Input<br>register | Parameter description      | Data<br>type | Values | Range             |
|-------------------|----------------------------|--------------|--------|-------------------|
| 63                | Device status.             | U16          | 0 - 1  | 0. Ok<br>1. Fault |
| 64                | Temperature sensor status. | U16          | 0 - 1  | 0. Ok<br>1. Fault |

Produal Oy | Keltakalliontie 18, FI 48770 Kotka, Finland | tel. +358 10 219 9100 | info@produal.com

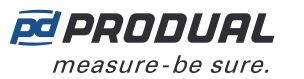

| Input<br>register | Parameter description          | Data<br>type | Values | Range             |
|-------------------|--------------------------------|--------------|--------|-------------------|
| 65                | Humidity sensor status.        | U16          | 0 - 1  | 0. Ok<br>1. Fault |
| 66                | CO <sub>2</sub> sensor status. | U16          | 0 - 1  | 0. Ok<br>1. Fault |

## 6.3.2 Holding registers

#### 6.3.2.1 Holding registers for measurement values in Celsius

| Holding<br>register | Parameter description         | Data<br>type | Values | Range                                                                                                    | Default |
|---------------------|-------------------------------|--------------|--------|----------------------------------------------------------------------------------------------------|---------|
| 0                   | Temporary override timer.     | U16          | 01440  | 0 = override disabled,<br>11440 = override<br>enabled in minutes                                                                                                    | 0       |
| 1                   | Temporary override selection. | U16          | 065535 | <ul> <li>16-bit binary value.</li> <li>Bits are designated as follows:</li> <li>1. Not in use.</li> <li>2. Not in use.</li> <li>3. Not in use.</li> <li>4. Not in use.</li> <li>5. Not in use.</li> <li>6. Not in use.</li> <li>7. Not in use.</li> <li>8. Not in use.</li> <li>9. Not in use.</li> <li>10.Not in use.</li> <li>11.Output 1 power</li> <li>12.Output 2 power</li> <li>13.Output 3 power</li> <li>14.Not in use.</li> <li>15.Not in use.</li> <li>16.Not in use.</li> </ul> | 0       |
| 211                 | Not in use.                   | U16          | -      | -                                                                                                    | 0       |
| 12                  | Output 1 power.               | U16          | 010000 | 0.00100.00 %                                                                                                    | 0       |
| 13                  | Output 2 power.               | U16          | 010000 | 0.00100.00 %                                                                                                    | 0       |
| 14                  | Output 3 power.               | U16          | 010000 | 0.00100.00 %                                                                                                    | 0       |

#### 6.3.2.2 Holding registers for communication

| Holding<br>register | Parameter description | Data<br>type | Values | Range                   | Default |
|---------------------|-----------------------|--------------|--------|-------------------------|---------|
| 100                 | Communication mode.   | U16          | 0 - 1  | 0. Off<br>1. Modbus RTU | 0       |

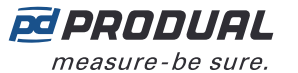

| Holding<br>register | Parameter description                    | Data<br>type | Values        | Range                                                                                                    | Default |
|---------------------|------------------------------------------|--------------|---------------|----------------------------------------------------------------------------------------------------|---------|
| 101                 | Bus speed.                               | U16          | 0 - 1 - 2 7   | <ol> <li>9600 bit/s</li> <li>14400 bit/s</li> <li>19200 bit/s</li> <li>38400 bit/s</li> <li>56000 bit/s</li> <li>57600 bit/s</li> <li>76800 bit/s</li> <li>115200 bit/s</li> </ol> | 0       |
| 102                 | Bus parity.                              | U16          | 0 - 1 - 2     | 0. None<br>1. Even<br>2. Odd                                                                                                    | 0       |
| 103                 | Stop bits.                               | U16          | 1 - 2         | <ol> <li>1 stop bit</li> <li>2 stop bits</li> </ol>                                                                                                    | 1       |
| 104                 | Communication indicator light mode.      | U16          | 0 - 1 - 2 - 3 | 0. Off<br>1. Tx<br>2. Rx<br>3. Tx and Rx                                                                                                    | 3       |
| 105                 | Communication indicator light hold time. | U16          | 51000         | 51000 ms                                                                                                    | 25      |
| 106                 | Modbus address.                          | U16          | 1247          | 1247                                                                                                    | 1       |
| 107                 | Modbus broadcast status.                 | U16          | 0 - 1         | 0. Disabled<br>1. Enabled                                                                                                    | 1       |

#### 6.3.2.3 Holding registers for temperature measurement settings

| Holding<br>register | Parameter description                               | Data<br>type | Values      | Range                          | Default |
|---------------------|-----------------------------------------------------|--------------|-------------|--------------------------------|---------|
| 300                 | Temperature measurement power scale, minimum limit. | S16          | -1000010000 | -1000.01000.0 °C               | 0       |
| 301                 | Temperature measurement power scale, maximum limit. | S16          | -1000010000 | -1000.01000.0 °C               | 1000    |
| 302                 | Temperature measurement time constant multiplier.   | U16          | 160         | 603600                         | 2       |
| 303                 | Temperature contact, on level.                      | S16          | -1000010000 | -1000.01000.0 °C               | 250     |
| 304                 | Temperature contact, off level.                     | S16          | -1000010000 | -1000.01000.0 °C               | 240     |
| 305                 | Temperature contact, turn on delay.                 | U16          | 065535      | 065535 s                       | 0       |
| 306                 | Temperature contact, hold on time.                  | U16          | 065535      | 065535 s                       | 0       |
| 307                 | Temperature contact, turn off delay.                | U16          | 065535      | 065535 s                       | 0       |
| 308                 | Temperature contact, hold off time.                 | U16          | 065535      | 065535 s                       | 0       |
| 309                 | Temperature measurement correction method.          | U16          | 0 - 1 - 2   | 0. Off<br>1. Offset<br>2. Span | 0       |
| 310                 | Temperature offset.                                 | S16          | -1000010000 | -1000.01000.0 °C               | 0       |
| 311                 | Measured temperature, point 1.                      | S16          | -1000010000 | -1000.01000.0 °C               | 0       |

Produal Oy | Keltakalliontie 18, FI 48770 Kotka, Finland | tel. +358 10 219 9100 | info@produal.com

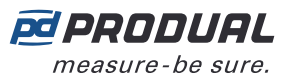

| Holding<br>register | Parameter description           | Data<br>type | Values      | Range            | Default |
|---------------------|---------------------------------|--------------|-------------|------------------|---------|
| 312                 | Corrected temperature, point 1. | S16          | -1000010000 | -1000.01000.0 °C | 0       |
| 313                 | Measured temperature, point 2.  | S16          | -1000010000 | -1000.01000.0 °C | 0       |
| 314                 | Corrected temperature, point 2. | S16          | -1000010000 | -1000.01000.0 °C | 0       |

#### 6.3.2.4 Holding registers for relative humidity measurement settings

| Holding<br>register | Parameter description                                     | Data<br>type | Values      | Range                          | Default |
|---------------------|-----------------------------------------------------------|--------------|-------------|--------------------------------|---------|
| 400                 | Relative humidity measurement power scale, minimum limit. | U16          | 010000      | 0.00100.00 %                   | 0       |
| 401                 | Relative humidity measurement power scale, maximum limit. | U16          | 010000      | 0.00100.00 %                   | 10000   |
| 402                 | Relative humidity measurement time constant multiplier.   | U16          | 160         | 603600                         | 2       |
| 403                 | Relative humidity contact, on level.                      | U16          | 010000      | 0.00100.00 %                   | 5000    |
| 404                 | Relative humidity contact, off level.                     | U16          | 010000      | 0.00100.00 %                   | 4900    |
| 405                 | Relative humidity contact, turn on delay.                 | U16          | 065535      | 065535 s                       | 0       |
| 406                 | Relative humidity contact, hold on time.                  | U16          | 065535      | 065535 s                       | 0       |
| 407                 | Relative humidity contact, turn off delay.                | U16          | 065535      | 065535 s                       | 0       |
| 408                 | Relative humidity contact, hold off time.                 | U16          | 065535      | 065535 s                       | 0       |
| 409                 | Relative humidity measurement correction method.          | U16          | 0 - 1 - 2   | 0. Off<br>1. Offset<br>2. Span | 0       |
| 410                 | Relative humidity offset.                                 | S16          | -1000010000 | -100.00100.00 %                | 0       |
| 411                 | Measured relative humidity, point 1.                      | U16          | 010000      | 0.00100.00 %                   | 0       |
| 412                 | Corrected relative humidity, point 1.                     | U16          | 010000      | 0.00100.00 %                   | 0       |
| 413                 | Measured relative humidity, point 2.                      | U16          | 010000      | 0.00100.00 %                   | 0       |
| 414                 | Corrected relative humidity, point 2.                     | U16          | 010000      | 0.00100.00 %                   | 0       |

#### 6.3.2.5 Holding registers for $CO_2$ measurement settings

| Holding<br>register | Parameter description                          | Data<br>type | Values | Range      | Default |
|---------------------|------------------------------------------------|--------------|--------|------------|---------|
| 500                 | $CO_2$ measurement power scale, minimum limit. | U16          | 010000 | 010000 ppm | 0       |
| 501                 | $CO_2$ measurement power scale, maximum limit. | U16          | 010000 | 010000 ppm | 2000    |
| 502                 | $CO_2$ measurement time constant multiplier.   | U16          | 160    | 603600     | 2       |
| 503                 | CO <sub>2</sub> contact, on level.             | U16          | 010000 | 010000 ppm | 1200    |

Produal Oy | Keltakalliontie 18, FI 48770 Kotka, Finland | tel. +358 10 219 9100 | info@produal.com

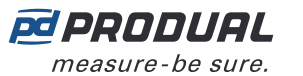

|  | 24 (26 | ) |
|--|--------|---|
|  |        |   |
|  |        |   |
|  |        |   |

| Holding<br>register | Parameter description                   | Data<br>type | Values      | Range                          | Default |
|---------------------|-----------------------------------------|--------------|-------------|--------------------------------|---------|
| 504                 | CO <sub>2</sub> contact, off level.     | U16          | 010000      | 010000 ppm                     | 1100    |
| 505                 | $CO_2$ contact, turn on delay.          | U16          | 065535      | 065535 s                       | 0       |
| 506                 | CO <sub>2</sub> contact, hold on time.  | U16          | 065535      | 065535 s                       | 0       |
| 507                 | $CO_2$ contact, turn off delay.         | U16          | 065535      | 065535 s                       | 0       |
| 508                 | CO <sub>2</sub> contact, hold off time. | U16          | 065535      | 065535 s                       | 0       |
| 509                 | $CO_2$ measurement correction method.   | U16          | 0 - 1 - 2   | 0. Off<br>1. Offset<br>2. Span | 0       |
| 510                 | CO <sub>2</sub> offset.                 | S16          | -1000010000 | -1000010000 ppm                | 0       |
| 511                 | Measured $CO_2$ , point 1.              | U16          | 010000      | 010000 ppm                     | 0       |
| 512                 | Corrected CO <sub>2</sub> , point 1.    | U16          | 010000      | 010000 ppm                     | 0       |
| 513                 | Measured $CO_2$ , point 2.              | U16          | 010000      | 010000 ppm                     | 0       |
| 514                 | Corrected CO <sub>2</sub> , point 2.    | U16          | 010000      | 010000 ppm                     | 0       |
| 515                 | ABC calibration function.               | U16          | 0 - 1       | 0. Off<br>1. On                | 1       |
| 516                 | Ambient pressure correction function.   | U16          | 0 - 1       | 0. Off<br>1. On                | 0       |
| 517                 | Ambient pressure correction value.      | U16          | 7001200     | 7001200 hPa                    | 1030    |

#### 6.3.2.6 Holding registers for output settings

Table reading instruction: The register numbers include an X in the middle. Replace the X with the output number you are adjusting.

| Holding<br>register | Parameter description    | Data<br>type | Values      | Range                                                                                                    | Default |
|---------------------|--------------------------|--------------|-------------|----------------------------------------------------------------------------------------------------|---------|
| 3X00                | Output type.             | U16          | 0 - 1 - 2   | 0. Off<br>1. Analogue<br>2. Digital                                                                                                    | 1       |
| 3X01                | Analogue output source.  | U16          | 0 - 1 - 2 7 | <ol> <li>Temperature</li> <li>Relative humidity</li> <li>CO<sub>2</sub></li> <li>Not in use.</li> <li>Not in use.</li> <li>Not in use.</li> <li>Not in use.</li> <li>Not in use.</li> <li>Bus</li> </ol>                                 | 0       |
| 3X02                | Digital output source.   | U16          | 0 - 1 - 2 7 | <ol> <li>Temperature<br/>contact</li> <li>Relative humidity<br/>contact</li> <li>CO<sub>2</sub> contact</li> <li>Not in use.</li> <li>Not in use.</li> <li>Not in use.</li> <li>Not in use.</li> <li>Not in use.</li> <li>Bus</li> </ol> | 0       |
| 3X03                | Bus control start value. | U16          | 010000      | 0.00100.00 %                                                                                                    | 0       |

Produal Oy | Keltakalliontie 18, FI 48770 Kotka, Finland | tel. +358 10 219 9100 | info@produal.com

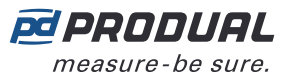

| 25 | (26) |
|----|------|
|    | · ·  |

| Holding<br>register | Parameter description           | Data<br>type | Values | Range        | Default |
|---------------------|---------------------------------|--------------|--------|--------------|---------|
| 3X04                | Effective range, minimum value. | U16          | 010000 | 0.00100.00 % | 0       |
| 3X05                | Effective range, maximum value. | U16          | 010000 | 0.00100.00 % | 10000   |
| 3X06                | Voltage range, minimum value.   | U16          | 010000 | 0.00100.00 % | 0       |
| 3X07                | Voltage range, maximum value.   | U16          | 010000 | 0.00100.00 % | 10000   |

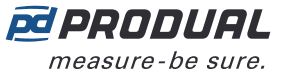

# 7 Disposal

The device is considered as electrical and electronic equipment for disposal in terms of the applicable European Directive. At the end of life the product must enter the recycling system at an appropriate collection point.

- The device must be disposed through channels provided for this purpose.
- The disposal must be completed according to the local and currently applicable laws and regulations.

Generally all metals can be recycled as material. Plastics and cardboard packaging material can be used in energy recovery. Printed circuit boards need selective treatment according to IEC 62635 guidelines. To aid recycling, plastic parts are marked with an appropriate identification code. Contact your local Produal distributor for further information on environmental aspects and recycling instructions for professional recyclers.

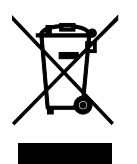